## การเข้าใช้งาน

## โปรแกรมการตรวจสอบก่อนจ่าย กรณีบริการสร้างเสริมสุขภาพและป้องกันโรค (NHSO Pre-Audit)

สำหรับหน่วยบริการ กรณี ANC/CCS

http://preaudit.nhso.go.th/ppfs

### กรอบการบรรยาย

≽ การจัดเตรียมเอกสารเวชระเบียน

ั≻ กรณีเข้าบทบาท ``แม่ข่าย″

> กรณีเข้าบทบาท "ลูกข่าย"

≽ การแนบไฟล์เวชระเบียน

≽ การยกเลิกแนบไฟล์เวชระเบียน

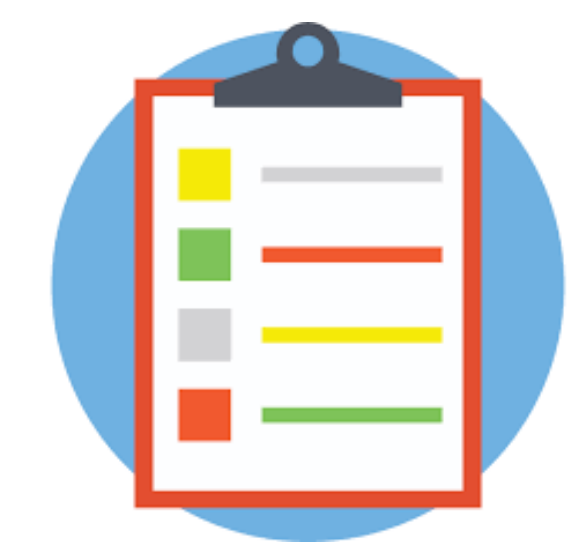

## การเตรียมอุปกรณ์

### 1.อุปกรณ์ที่สามารถเข้าใช้งาน

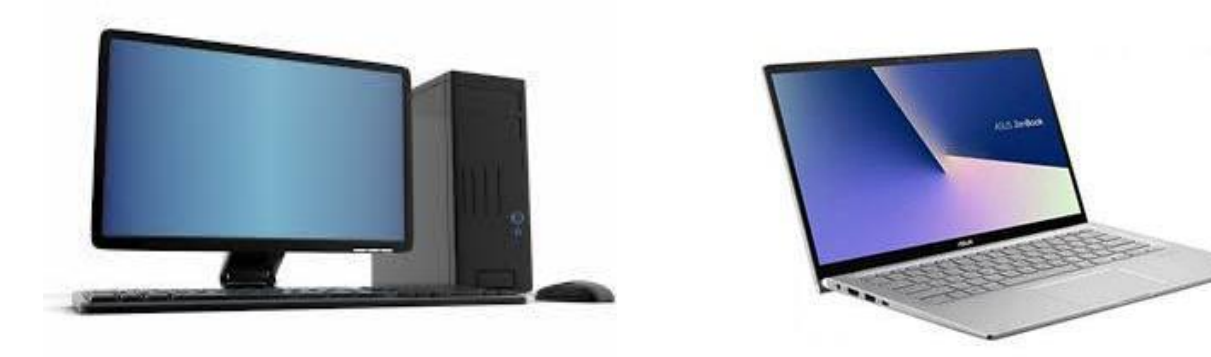

#### แนะน<mark>ำ Numberic</mark> สำหรับคีย์ตัวเลข

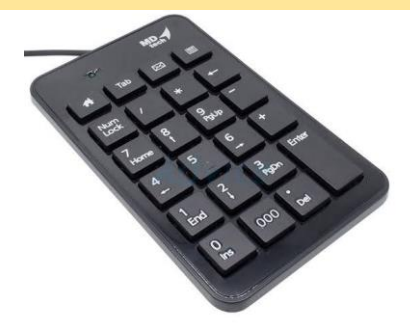

### <mark>2.เชื่อมต่อสัญญาณอินเตอร์เนต พร้อมใช้</mark>

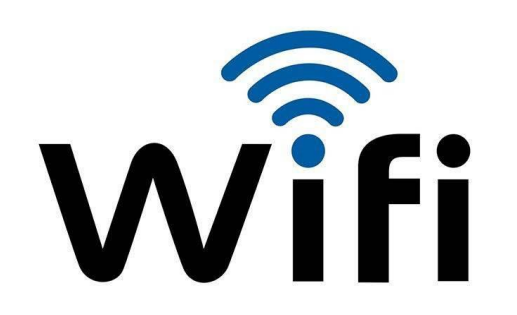

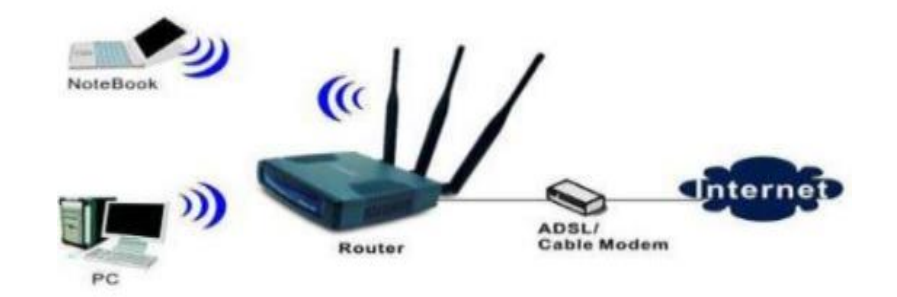

## หน้าเข้าใช้งาน

### เข้า บราวเซอร์ google chrome \*\*รองรับเวอร์ชั่น 70 ขึ้นไป \*\*

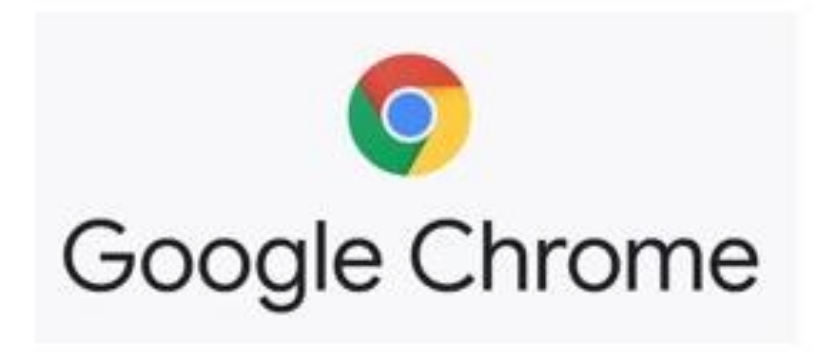

2. ใส่ URL >>> http://preaudit.nhso.go.th/ppfs

| Welcome Back I<br>Sign in to continue. | Y <b>m</b>   |
|----------------------------------------|--------------|
| Username                               |              |
| Enter username                         |              |
| Password                               |              |
| Enter password                         |              |
| ú                                      | og In        |
|                                        |              |
| © 2021 NH                              | SO Pre-Audit |

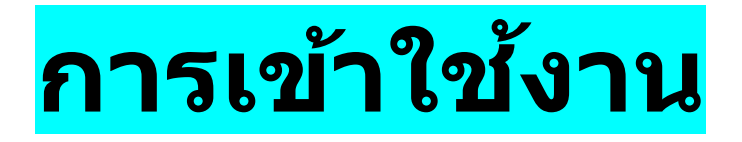

1. เข้า บราวเซอร์ google chrome <mark>\*\*รองรับเวอร์ชั่น 70 ขึ้นไป \*\*</mark>

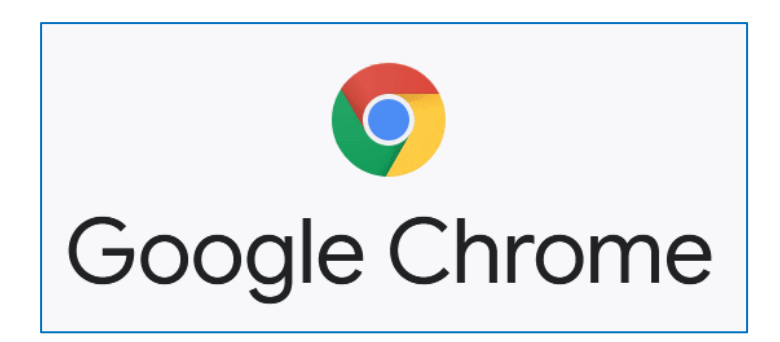

2. ใส่ URL >><mark>http://preaudit.nhso.go.th/ppfs</mark>

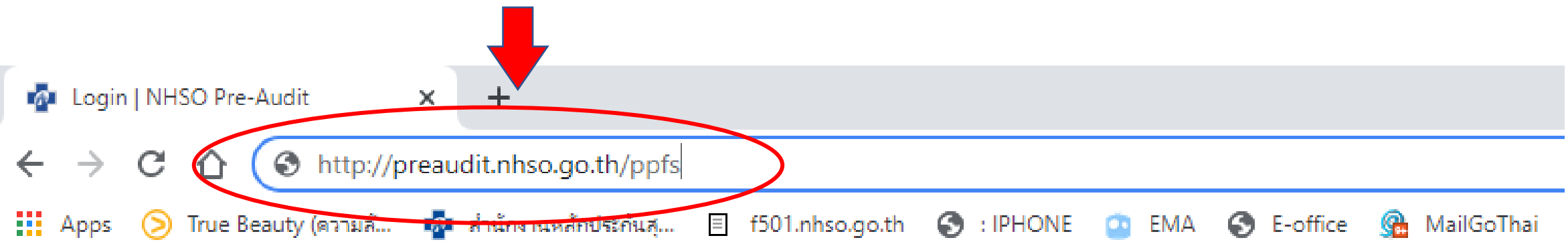

## หน้าแรกเข้าใช้งาน

#### ใส่ Username /password

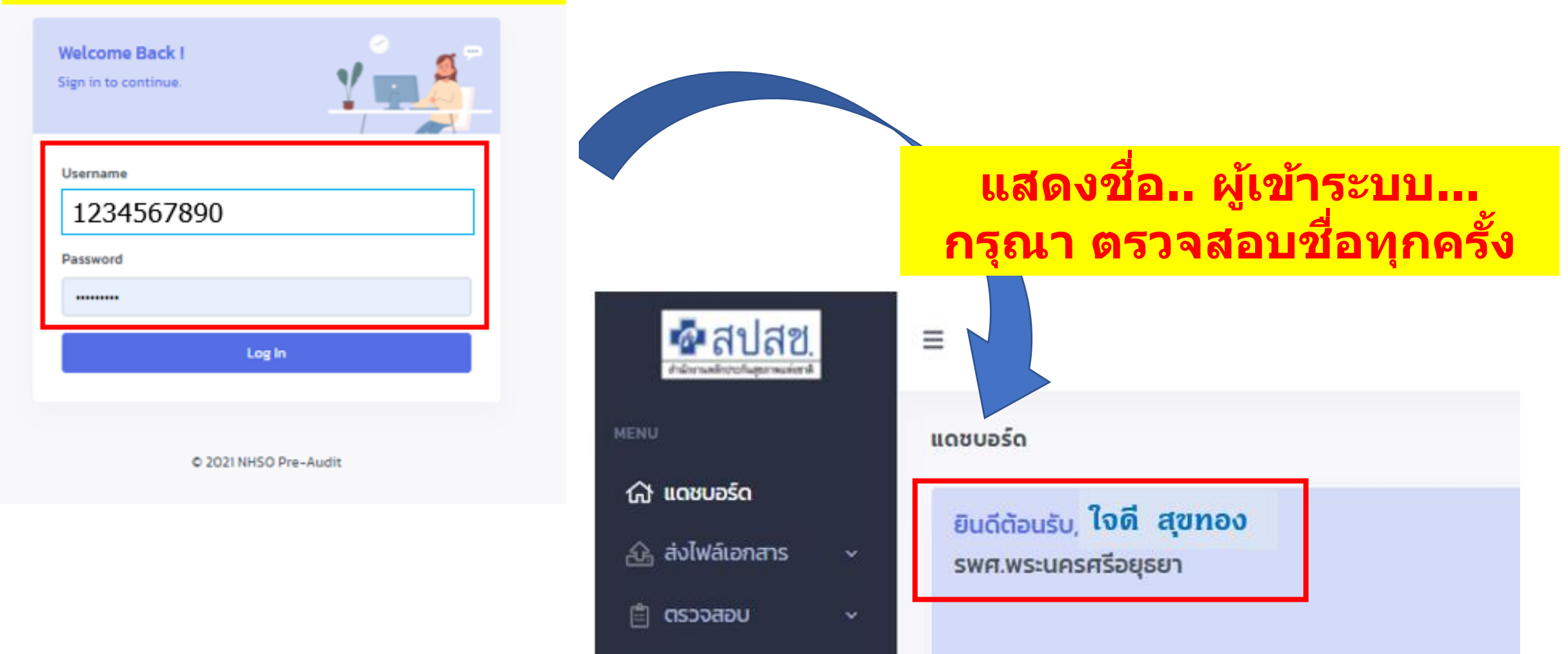

## <mark>เลือกชุดข้อมูล</mark>

|                                |                    | PAP-64-ตรวจสอบการจ่ายชดเชย      | PAP (Statement : 6403-6409                      | 9) อย่ระหว่าง Auditor ตรวจ | ូន <b>្លីវីភ្នំបុ</b> រ ប្រែបារ<br>សុទិត សុវត្ថាខេត្តដ |  |  |
|--------------------------------|--------------------|---------------------------------|-------------------------------------------------|----------------------------|--------------------------------------------------------|--|--|
| น้ำงานหลักประกันสุขภาพแห่งชาติ |                    |                                 |                                                 |                            | สำนักตรวจสอบการชดเชยแญะกุระเจากณาร                     |  |  |
|                                | ANC-63             | ตรวจสอบการจ่ายชดเชย ANC (Stater | ment : 6306-6309)                               |                            | ข้อมูลใหม่ รอเปิดให้หน่วยส่งเอกสาร                     |  |  |
| งหมอร์ด                        |                    | Task                            | ວັนที่เริ่มต้น                                  | วันที่สิ้นสุด              |                                                        |  |  |
|                                |                    | หน่วยบริการส่งเอกสาร            | 01/12/2021                                      | 02/12/2021                 |                                                        |  |  |
| กซุดขอมูล                      |                    | Auditor ตรวจสอบ                 | 03/12/2021                                      | 04/12/2021                 |                                                        |  |  |
|                                |                    | รายงานผลตรวจ                    | 05/12/2021                                      |                            |                                                        |  |  |
|                                | /////              | หน่วยบริการอุธรณ์ทักทัวง        | 06/12/2021                                      | 07/12/2021                 |                                                        |  |  |
| งานผลการทักท้วง                |                    | Auditor ตรวจสอบทักทัวง          | 08/12/2021                                      | 09/12/2021                 |                                                        |  |  |
| ~                              |                    | รายงานผลทักทัวง                 | 10/12/2021                                      |                            |                                                        |  |  |
|                                |                    |                                 |                                                 |                            |                                                        |  |  |
|                                | เลือกรหัสชุดข้อมูล |                                 | หัวข้อเรื่อง                                    |                            | สถานะข้อมูล                                            |  |  |
|                                | PADLO              | ตรวจสอบการจ่ายชดเชย PAP (Stat   | ตรวจสอบการจ่ายชดเชย PAP (Statement : 6403-6409) |                            |                                                        |  |  |
|                                |                    | Task                            | วันที่เริ่มต้น                                  | เ วันที่สิ้นสุด            |                                                        |  |  |
|                                | 6                  | หน่วยบริการส่งเอกสาร            | 28/12/2021                                      | 29/12/2021                 |                                                        |  |  |
|                                |                    |                                 | 20/12/2021                                      | 02/01/2022                 |                                                        |  |  |

## แสดงสถานะปัจจุบันและปฏิทินการดำเนินการ

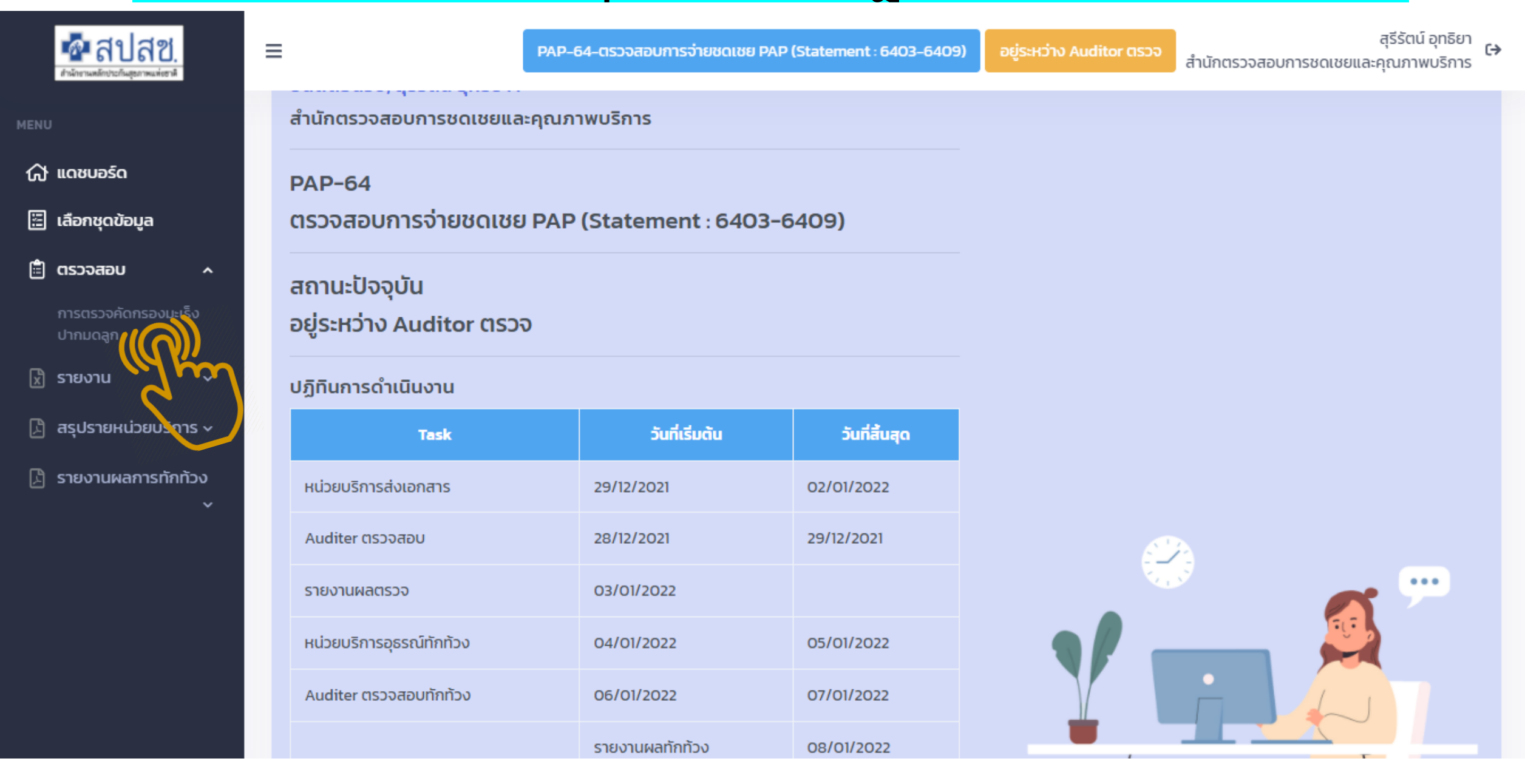

## การจัดเตรียมเอกสาร สำหรับแนบไฟล์

#### <mark>ตัวอย่างไฟล์ แนบ</mark>

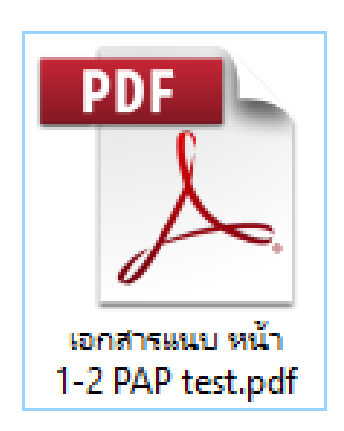

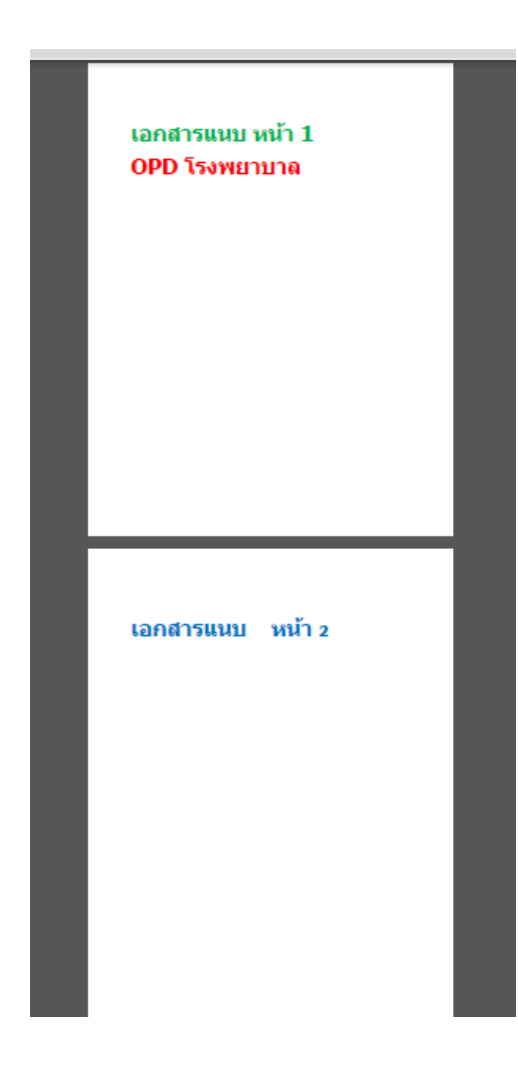

✓ หน่วยบริการต้องจัดเตรียมไฟล์แนบให้พร้อม
 ✓ รองรับไฟล์ PDF เท่านั้น ขนาดไม่เกิน 5 MB
 ✓ หากมีหลายหน้า หลายชุด ให้รวบอยู่ในไฟล์เดียว
 ✓ อัพโหลดได้ครั้งละ 1 ไฟล์...
 (หากแนบผิด สามารถยกเลิก และแนบใหม่ได้)

## เข้าเมนู ส่งไฟล์เอกสาร >> เลือกรายการที่ต้องการ

# บทบาท "แม่ข่าย″

MENU

🕼 แดซบอร์ด

#### เลือกรายการ

การบริการฝากครรภ์ 📶

การบริการทันตกรรม ป้องกันในเด็กวัยเรียน ✓ แนบเอกสาร ยกเลิกเอกสาร ของตนเองและลูกข่ายได้
 ✓ ดูสถานะลูกข่ายทั้งหมดได้

<del>ยนดีต้อนรับ,</del> ใจดี ทองสุข

รพ.สกลนคร

### หน้าจอแสดงรายการ "บทบาทแม่ข่าย"

| การตรวจคัด     | กรองมะเร็งปากมดลูก                               |                                              |                                   |                            |                                   |                       | รายการ |
|----------------|--------------------------------------------------|----------------------------------------------|-----------------------------------|----------------------------|-----------------------------------|-----------------------|--------|
| 🛙 ส่งออกไฟล์ เ | <sub>โดส</sub> <mark>กรณี "</mark>               | แม่ข่าย″ จะสาม                               | ารถค้นหาหเ                        | ี่เวยบริการ                | ลูกข่ายข                          | องตนเองไ              | ด้     |
| นสดง 10        | ¢ แถว                                            | нізы                                         | บริการทั้งหมด • สถานะส่งเวอระ     | เบียนทั้งหมด 🕶 🗌 เลขที่มัด | มประชายน                          |                       | ilum   |
| สำดับ<br>ที่   | หน่วยบริการ<br>ที่ให้บริการ                      | <sub>หม่วยบริ</sub> กร<br>ใส่ข้อมูลที่ต้องกา | เลยประจำตัว (ระยายน<br>รค้นหา     | ชื่อ-สกุล<br>ผู้รับบริการ  | วันที่ให้บริการ<br>(Date Service) | สถานะการส่งเอกสาร     |        |
| แสดง 10        | ຸ                                                | 01150                                        |                                   | .ด ▼ เลขที่บัตร            | ะประชาชน                          |                       | ค้นหา  |
| ลำดับ<br>ที่   | หน่วยบริการ<br>ที่ให้บริการ                      | หน่วยบริการ (O115<br>แม่ข่าย                 | 60) รพ.สต.ไผ่ลิง หมู่ที่ 07 ตำบลไ | ไผ่ลิง อ-สกุล<br>ูเบบริการ | วันที่ให้บริการ<br>(Date Service) | สถานะการส่ง<br>เอกสาร |        |
| 1              | (01151) รพ.สต.ปากกราน หมู่ที่ 13 ตำบลปาก<br>กราน | (10660) รพ.พระนครศรีอยุธยา                   | 1234567890112                     | ขาว หองสุข                 | 01/05/2563                        | ส่งแล้ว               |        |
| 2              | (01151) รพ.สต.ปากกราน หมู่ที่ 13 ตำบลปาก<br>กราน | (10660) รพ.พระนครศรีอยุธยา                   | 1234567890112                     | เขียว ทองสุข<br>ตำ ทองสุข  | 29/06/2563                        | ยังไม่ส่ง             |        |
| 3              | (01151) รพ.สต.ปากกราน หมู่ที่ 13 ตำบลปาก<br>กราน | (10660) รพ.พระนครศรีอยุธยา                   | 1234567890112                     | สาว ทองสุข                 | 23/06/2563                        | ยังไม่ส่ง             |        |
| 4              | (01151) รพ.สต.ปากกราน หมู่ที่ 13 ตำบลปาก<br>กราม | (10660) รพ.พระนครศรีอยุธยา                   | 1234567890112                     | แดง ทองสุข                 | 01/05/2563                        | ยังไม่ส่ง             | Ŧ      |

## การค้นหา "สถานะส่งเวชระเบียน"

กรณี "แม่ข่าย″ ค้นหาหน่วยบริการและสถานะส่งเวชระเบียน ของลูกข่ายได้

#### การตรวจคัดกรองมะเร็งปากมดลูก

| RON 50        | c nu o                                         |                                                                                                    |                                            | ยังไม่สงเวชระเบียน +                  | เลยที่บัดรปร   | anou            |                       | ( |
|---------------|------------------------------------------------|----------------------------------------------------------------------------------------------------|--------------------------------------------|---------------------------------------|----------------|-----------------|-----------------------|---|
| ล่าดับ<br>ที่ | หน่วยบริการ<br>ที่ให้บริการ                    | ์<br>หน่วยบริการทั้งหมด<br>(01156) รพ.สต.คลองตะเคียน หมู่ที่ 02 ตำบลคลองตะเคียน<br>(01163) รพ.สต.คลองสระบัว หมู่ที่ 02 ตำบลคลองสระบัว                    |                                            | สถานะส่งเวชระเบี<br>ส่งเวชระเบียนแล้ว | ยนทั้งหมด<br>) | รัการ<br>rvice) | สถานะการส่ง<br>เอกสาร | R |
| 1             | (01151) รพ.สต.ปากกราน หมู่ที่ 13 ต่ำ<br>กราน   | (01154) รพ.สต.บ้านเพนียด หมู่ที่ 02 ตำบลสวนพริก<br>(01160) รพ.สต.บ้านใหม่ หมู่ที่ 04 ตำบลบ้านใหม่<br>(01151) รพ.สต.ปากกราน หมู่ที่ 13 ตำบลปากกราน        | ยังไม่ส่งเวชระเบียน<br>ไม่ประสงค์เบิทชดเชย |                                       | 2563           | ยังไม่ส่ง       | ۵                     |   |
| 2             | (01151) รพ.สต.ปากกราน หมู่ที่ 13 ต่ำ<br>กราน   | ์<br>(01149) รพ.สต.วัดพระญาติการาม หมู่ที่ 05 ตำบลไผ่ลิง<br>(01153) รพ.สต.สำเภาล่ม หมู่ที่ 05 ตำบลสำเภาล่ม<br>(01158) รพ.สต.หันตรา หมู่ที่ 02 ตำบลหันตรา |                                            | ชาว ทองสุข                            | 01/0           | 5/2563          | ยังไม่ส่ง             | B |
| 3             | (01151) รพ.สต.ปากกราน หมู่ที่ 13 ต่า,<br>กราน  | (01150) รพ.สต.ไผ่ลิง หมู่ที่ 07 ตำบลไผ่ลิง                                                                                                    | ر <del>ب</del>                             | เขียว ทองสุข                          | 23/0           | 6/2563          | ขังไม่ส่ง             | ۵ |
| 4             | (01151) รพ.สต.ปากกราน หมู่ที่ 13 ต่าบล<br>กราน | ปาก (10660) รพ.พระนครศรีอยุธยา                                                                                                    | 1234567890112<br>1234567890112             | ต่า ทองสุข<br>สาว ทองสุข              | 02/0           | 6/2563          | ยังไม่ส่ง             | ۵ |
| ŝ             | (01151) รพ.สต.ปากกราน หมู่ที่ 13 ตำบล<br>กราม  | ปาก (10660) รพ.พระนครศรีอยุธยา                                                                                                    | 1234567890112                              | แดง ทองสุ                             | 1 01/0         | 5/2563          | ยังไม่ส่ง             | ۵ |

รายการ

## หน้าจอแสดงรายการที่ค้นหา หน่วยบริการและสถานะส่งเวชระเบียน

| ารตรวจคัด<br>🖻 ส่งออกไฟล์ E | กรองมะเร็งปากมดลูก<br>Excel                              |                            |                                              |                           |                                   |                     | รายกา |
|-----------------------------|----------------------------------------------------------|----------------------------|----------------------------------------------|---------------------------|-----------------------------------|---------------------|-------|
| แสดง 10                     | ຸ\$ ແຄວ                                                  | (01156) s                  | :w.สต.คลองตะเคียน หมู่ที่ 02 ต์ <del>*</del> | สถานะส่งเวชระเบียนทั้งหเ  | มด 🕶 โเลขที่บัตรประชาช            | su                  | А́ин  |
| สำดับ<br>ที่                | หน่วยบริการ<br>ที่ให้บริการ                              | หน่วยบริการ<br>แม่ข่าย     | เลขประจำตัวประชาชน<br>(PID)                  | ชื่อ-สกุล<br>ผู้รับบริการ | วันที่ให้บริการ<br>(Date Service) | สถานะการส่งเอกสาร   |       |
| 1                           | (01156) รพ.สต.คลองตะเคียน หมู่ที่ 02 ตำบล<br>คลองตะเคียน | (10660) รพ.พระนครศรีอยุธยา | 1234567890112                                | ขาว ทองสุข                | 29/07/2563                        | ส่งแล้ว             |       |
| 2                           | (01156) รพ.สต.คลองตะเคียน หมู่ที่ 02 ตำบล<br>คลองตะเคียน | (10660) รพ.พระนครศรีอยุธยา | 1234567890112                                | เขียว ทองสุข              | 29/07/2563                        | ไม่ประสงค์เบิกชดเชย |       |
| 3                           | (01156) รพ.สต.คลองตะเคียน หมู่ที่ 02 ตำบล<br>คลองตะเคียน | (10660) รพ.พระนครศรีอยุธยา | 1234567890112                                | ด่า ทองสุข                | 23/11/2563                        | ยังไม่ส่ง           |       |
| 4                           | (01156) รพ.สต.คลองตะเคียน หมู่ที่ 02 ตำบล<br>คลองตะเคียน | (10660) รพ.พระนครศรีอยุธยา | 1234567890112                                | สาว ทองสุข                | 08/09/2563                        | ยังไม่ส่ง           |       |

## การกดส่งออกไฟล์ Excel แสดงรายการเวชระเบียนทั้งหมด

| การตรวจคัดกรองมะเร็งปากมดลูก<br>ชิส่งออกไฟล์ Excel<br>แสดง 100 \$ แถว | <b>กรณี "แม่ข่า</b><br>เหน่วยบริการที่ | <b>าย" จะเห็า</b><br>ว้งหมด • สถานะส่งเวชระเบียนทั้งห | <b>มสถานะเ</b><br>เม <b>ด -</b> เลขทีบัตรประชาชน | <mark>ลูกข่า</mark> เ             | <mark>ยทั้งหมด</mark><br><sub>คันหา</sub> |
|-----------------------------------------------------------------------|----------------------------------------|-------------------------------------------------------|--------------------------------------------------|-----------------------------------|-------------------------------------------|
| สำดับ หน่วยบริการ<br>ที่ ที่ให้บริการ                                 | หน่วยบริการ เส<br>แม่ข่าย              | งขประจำตัวประชาชน<br>(PID) ผ                          | ชื่อ-สกุล วันที่<br>ผู้รับบริการ (Date           | ให้บริการ<br>a Service) สถาเ      | มะการส่งเอกสาร                            |
| หน่วยบริการที่ให้บริการ                                               | หน่วยบริการแม่ข่าย                     | เลขประจำตัวประชาชน<br>(PID)                           | ชื่อ-สกุล ผู้รับบริการ                           | วันที่ให้บริการ<br>(Date Service) | สถานะการส่งเอกสาร                         |
| (01151) รพ.สต.ปากกราน หมู่ที่ 13 ตำบลปากกราน                          | (10660) รพ.พระนครศรีอยุธยา             | 1234567890112                                         | ใจดี ทองสุข                                      | 01/05/2563                        | ส่งแล้ว                                   |
| (01151) รพ.สต.ปากกราน หมู่ที่ 13 ตำบลปากกราน                          | (10660) รพ.พระนครศรีอยุธยา             | 1234567890113                                         | ใจดำ ทองสุข                                      | 29/06/2563                        | ส่งแล้ว                                   |
| (01151) รพ.สต.ปากกราน หมู่ที่ 13 ตำบลปากกราน                          | (10660) รพ.พระนครศรีอยุธยา             | 1234567890114                                         | แดง ทองสุข                                       | 23/06/2563                        | ไม่ประสงค์เบิกชดเชย                       |
| (01153) รพ.สต.สำเภาล่ม หมู่ที่ 05 ตำบลสำเภาล่ม                        | (10660) รพ.พระนครศรีอยุธยา             | 1234567890115                                         | ขาว สุขทอง                                       | 17/06/2563                        | ยังไม่ส่ง                                 |
| (01153) รพ.สต.สำเภาล่ม หมู่ที่ 05 ตำบลสำเภาล่ม                        | (10660) รพ.พระนครศรีอยุธยา             | 1234567890116                                         | ใจดี ทองสุข                                      | 15/06/2563                        | ยังไม่ส่ง                                 |
| (01153) รพ.สต.สำเภาล่ม หมู่ที่ 05 ตำบลสำเภาล่ม                        | (10660) รพ.พระนครศรีอยุธยา             | 1234567890117                                         | ใจดี ทองสุข                                      | 17/06/2563                        | ยังไม่ส่ง                                 |
| (01153) รพ.สต.สำเภาล่ม หมู่ที่ 05 ตำบลสำเภาล่ม                        | (10660) รพ.พระนครศรีอยุธยา             | 1234567890118                                         | ใจดี ทองสุข                                      | 18/06/2563                        | ยังไม่ส่ง                                 |
| (01154) รพ.สต.บ้านเพนียด หมู่ที่ 02 ตำบลสวนพริก                       | (10660) รพ.พระนครศรีอยุธยา             | 1234567890112                                         | ใจดี ทองสุข                                      | 19/06/2563                        | ยังไม่ส่ง                                 |
| (01154) รพ.สต.บ้านเพนียด หมู่ที่ 02 ตำบลสวนพริก                       | (10660) รพ.พระนครศรีอยุธยา             | 1234567890112                                         | ใจดี ทองสุข                                      | 10/06/2563                        | ยังไม่ส่ง                                 |
| (01154) รพ.สต.บ้านเพนียด หมู่ที่ 02 ตำบลสวนพริก                       | (10660) รพ.พระนครศรีอยุธยา             | 1234567890112                                         | ใจดี ทองสุข                                      | 02/06/2563                        | ยังไม่ส่ง                                 |
| (01156) รพ.สต.คลองตะเคียน หมู่ที่ 02 ตำบลคลองต                        | (10660) รพ.พระนครศรีอยุธยา             | 1234567890112                                         | ใจดี ทองสุข                                      | 29/07/2563                        | ส่งแล้ว                                   |
| (01156) รพ.สต.คลองตะเคียน หมู่ที่ 02 ตำบลคลองต                        | (10660) รพ.พระนครศรีอยุธยา             | 1234567890112                                         | ปียวรรณ รักภูเสน                                 | 29/07/2563                        | ไม่ประสงค์เบิกชดเชย                       |

## เข้าเมนู ส่งไฟล์เอกสาร >> เลือกรายการ

分 แดซบอร์ด

🚓 ส่งแฟ้มเวชระเบียน 🗠

#### <mark>เลือกรายการ</mark>

การบริการฝากครรภ์

การบริการทันตกรรม ป้องกันในเด็กวัยเรียน

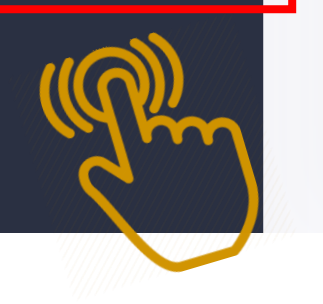

ยินดีต้อนรับ, มานะ ทองสุข รพ.สต.บ้านดงมะไฟ หมู่ที่ 01 ตำบลดงมะไฟ

# ับทบาท "ลูกข่าย" (หน่วยบริการที่ให้บริการ)

🔨 แสดงรายการของหน่วยบริการตนเองเท่านั้น

🗸 แนบเอกสาร ยกเลิกเอกสาร หน่วยบริการตนเองได้

# ขั้นตอนดำเนินการสถานะเอกสาร

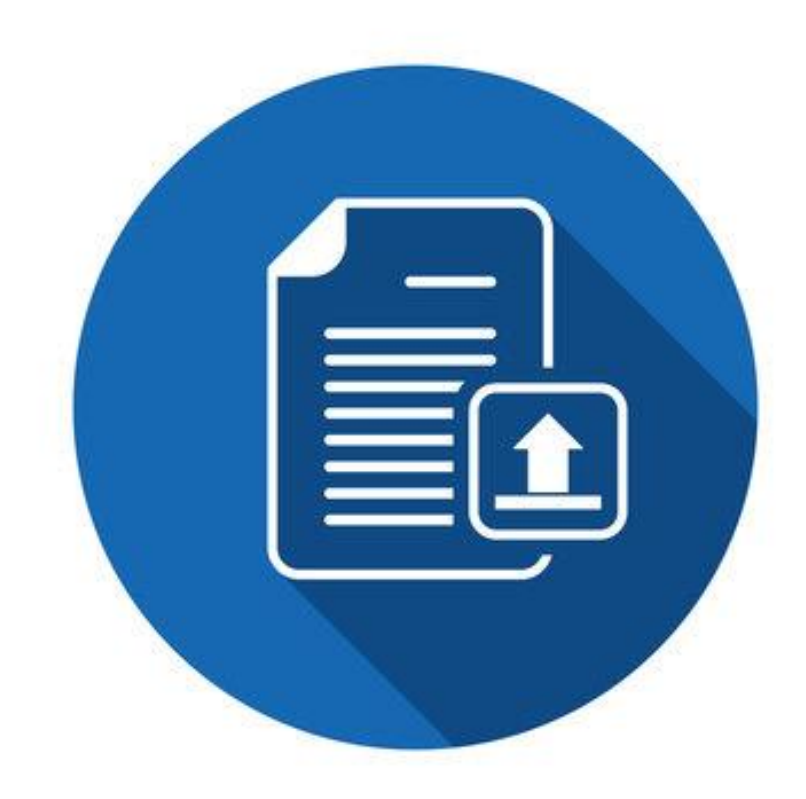

## หน้าจอแสดงรายการหน่วยบริการนั้นๆ

#### ็คลิ๊ก เพื่อช่อนรายการด้านช้ายมือได้

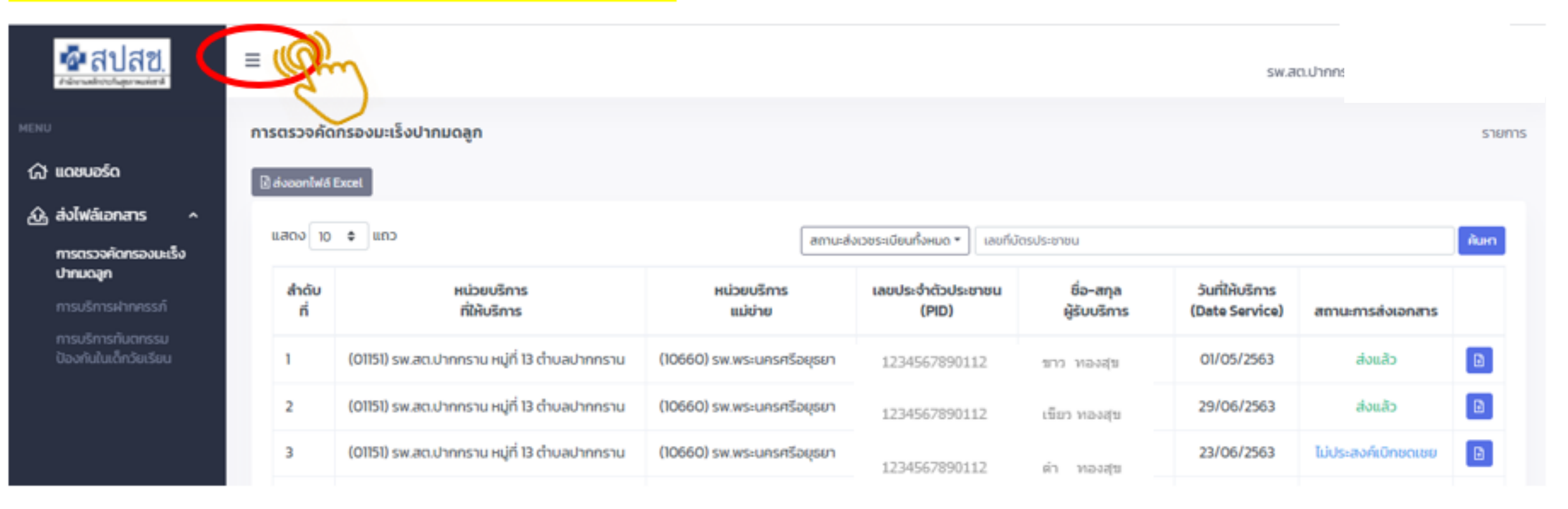

### การค้นหารายการจาก "เลขบัตรประชาชน″

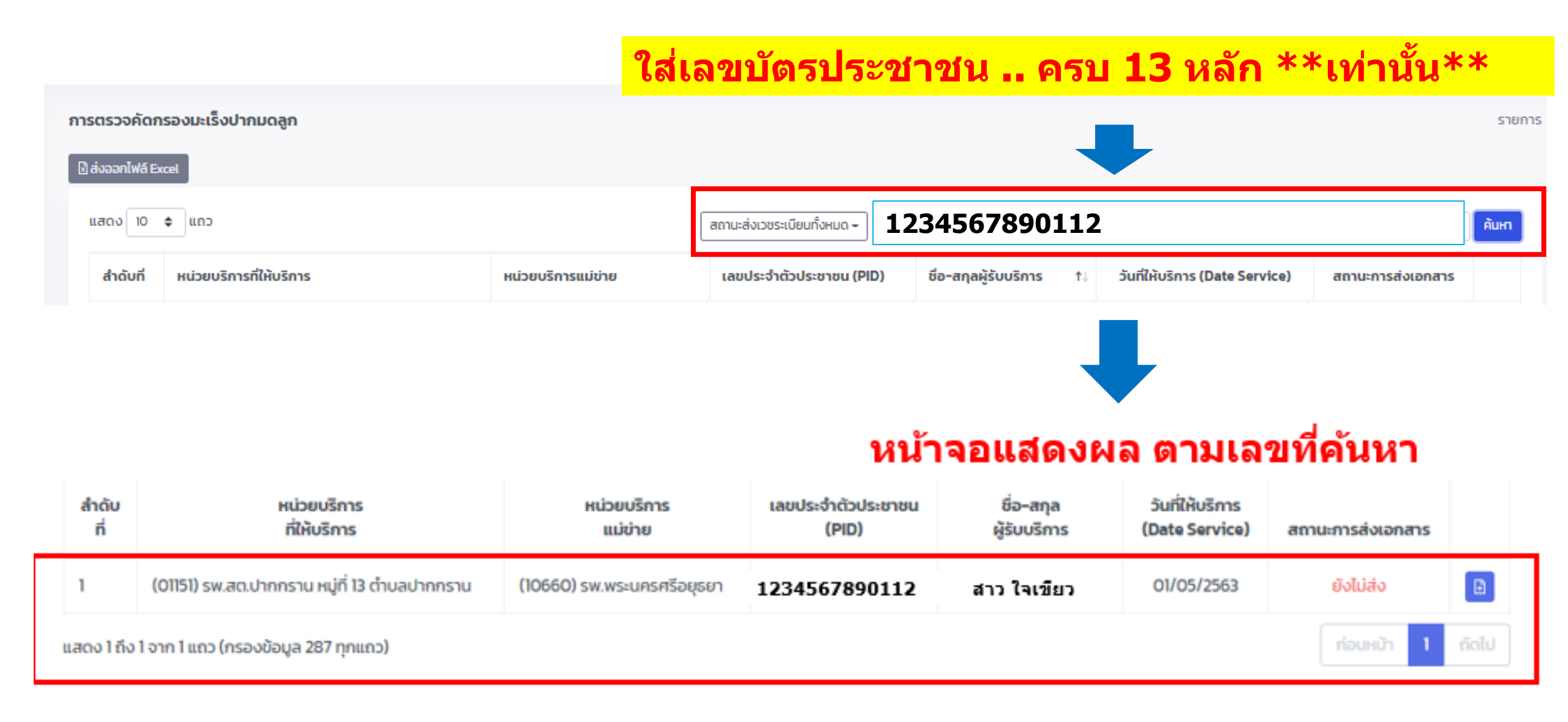

## หน้าจอแสดงรายการเวชระเบียนที่ค้นหา

#### !!!! ตรวจสอบ"วันที่ให้บริการ" บางรายที่มีหลาย Visit/หน่วย \*\*ให้แนบเอกสารใน PID เดียวกันของหน่วยนั้นๆ\*\*

| แสดง 10 🜩 แถว |          |                                              | สถานะส่งเวชระเบียนทั้งหมด 🗕 🛛 31401 | 00096607                 |                       | Visit เดียว |                                | ค้นหา             |  |
|---------------|----------|----------------------------------------------|-------------------------------------|--------------------------|-----------------------|-------------|--------------------------------|-------------------|--|
|               | สำดับที่ | หน่วยบริการที่ให้บริการ                      | หน่วยบริการแม่ข่าย                  | เลขประจำตัวประชาชน (PID) | ชื่อ-สกุลผู้รับบริการ | t↓          | วันที่ให้บริการ (Date Service) | สถานะการส่งเอกสาร |  |
|               | 1        | (01151) รพ.สต.ปากกราน หมู่ที่ 13 ตำบลปากกราน | (10660) รพ.พระนครศรีอยุธยา          |                          |                       |             | 08/06/2563                     | ยังไม่ส่ง         |  |

|              |                                                   |                        |                                 |                           | <mark>3 Visit</mark>                   |                               |   |
|--------------|---------------------------------------------------|------------------------|---------------------------------|---------------------------|----------------------------------------|-------------------------------|---|
| ลำดับ<br>ที่ | หน่วยบริการ<br>ที่ให้บริการ                       | หน่วยบริการ<br>แม่ข่าย | เลขประจำตัว<br>ประชาชน<br>(PID) | ชื่อ–สกุล<br>ผู้รับบริการ | วันที่ให้บริการ<br>(Date<br>Service)   | สถานะการส่งแฟ้มเวช<br>ระเบียน |   |
| 1            | (05458) รพ.สต.บ้านดงมะไฟ หมู่ที่ 01<br>ตำบลดงมะไฟ | (10710)<br>รพ.สกลนคร   |                                 | t                         | 26/12/2562<br>13/02/2563<br>19/03/2563 | ยังไม่ส่ง                     | Ð |

## การดำเนินการ "สถานะ"เอกสาร

| แสดง 10 ¢ แถว                                  |                                              |                            | สถานะส่งเวชระเบียนทั้งหมด 🗝 3140100096607 |                          |                                |                   |   |  |
|------------------------------------------------|----------------------------------------------|----------------------------|-------------------------------------------|--------------------------|--------------------------------|-------------------|---|--|
| สำดับที่                                       | หน่วยบริการที่ให้บริการ                      | หน่วยบริการแม่ข่าย         | เลขประจำตัวประชาชน (PID)                  | ชื่อ-สกุลผู้รับบริการ ↑↓ | วันที่ให้บริการ (Date Service) | สถานะการส่งเอกสาร |   |  |
| 1                                              | (01151) รพ.สต.ปากกราน หมู่ที่ 13 ตำบลปากกราน | (10660) รพ.พระนครศรีอยุธยา |                                           |                          | 08/06/2563                     | ยังไม่ส่ง         | D |  |
| แสดง 1 ถึง 1 จาก 1 แถว (กรองข้อมูล 161 ทุกแถว) |                                              | 1234567890112              | สาว พรงส์ส                                |                          | ก่อนหน้า                       | ຈັດໄປ             |   |  |
|                                                |                                              |                            |                                           |                          |                                |                   |   |  |

## คลิ๊กเลือก Icon เพื่อดำเนินการ "สถานะ″

| เลขประจำตัวประชาชน (PID) | ชื่อ-สกุลผู้รับบริการ | t↓ | วันที่ให้บริการ (Date Service) | สถานะการส่งเอกสาร |  |
|--------------------------|-----------------------|----|--------------------------------|-------------------|--|
| 1234567890112            | ขาว ทองสุข            |    | 08/06/2563                     | ยังไม่ส่ง         |  |

## หน้าจอแสดงอัพโหลดเอกสาร

| <ul> <li>ข้อมูลการรับบริการ</li> <li>หน่วยบริการที่ให้บริการ</li> <li>(05458) รพ.สต.บ้านดงมะไฟ หมู่ที่ 01 ตำบลดงมะไฟ</li> </ul> |                                  | หน่วยบริการแม่ข่าย<br>(10710) รพ.สกลนคร | <mark>กรณี หลาย Visit</mark><br>ให้ อัพโหลด ในครั้งเดียวกัน |
|----------------------------------------------------------------------------------------------------|----------------------------------|-----------------------------------------|-------------------------------------------------------------|
| เลขประจำตัวประชาชน (PID)                                                                                                    | ชื่อ-สกุลผู้รับบริการ            |                                         | วันที่ให้บริการ (Date Service)                              |
| 1360900081363                                                                                                    | 1360900081363 วิชุดา เปรียญขุนทด |                                         |                                                             |
| <ul> <li>อัพโหลดแฟ้มเวชระเบียน</li> <li>อัพโหลดแฟ้มเวชระเบียน (รองรับ PDF ขนาดไม่<br/>ไฟล์</li> </ul>                           | เกิน 5 MB) 🦳 ไม่ประสงค์เบิกชด    | าเชยค่าบริการ                           |                                                             |
| เลือกไฟล์                                                                                                    | Browse                           |                                         |                                                             |

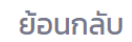

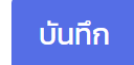

### หน้าจอแสดงอัพโหลดเอกสาร

| 1. เลือกไฟล                  | ์ที่ต้องการ          |                                                                                                    |                                                                               |                                                   |                                |
|------------------------------|----------------------|----------------------------------------------------------------------------------------------------|-------------------------------------------------------------------------------|---------------------------------------------------|--------------------------------|
| ∧ Name                       | Date modified        | III ♥                                                                                                    |                                                                               |                                                   |                                |
| Test แนบเอกสาร PAP smear.pdf | 21/6/2564 10:18      | Adobe Acrobat D<br>ข้อมูลการรับบริการ<br>หน่วยบริการที่ให้บริการ<br>(01151) รพ.สต.ปากกราน หมู่ที่ 13 ตำบลปากกราน<br>เลขประจำตัวประชาชน (PID) | ชื่อ-สղลผู้รับบริการ                                                          | หน่วยบริการแม่ข่าย<br>(10660) รพ.พระนครศรีอยุธยา} | วันที่ให้บริการ (Date Service) |
| v <                          | Adobe Acrob     Open | 3190700051299 <b>2. ชื่อไฟล์จะป</b> o อัพโหลดไฟล์เอกสาร (รองรับ PDF ขนาดไม่เกิน 5 MB)                                                        | กัญฐนพ จันทร์ฉาย<br><b>รากฏที่ช่องด้าน</b><br>() ไม่ประสงค์เบิกชดเชยค่าบริการ | <mark>ู่เล่าง</mark>                              | 29/06/2563                     |
| Twi                          |                      | ไฟล์<br>Test แบบเอกสาร PAP smear.pdf                                                                                                    | Browse                                                                        | ,                                                 |                                |
|                              |                      | ย้อนกลับ                                                                                                    | ุ คลิ๊กบันทึก<br>)                                                            |                                                   |                                |

### หน้าจอแสดงอัพโหลดเอกสาร สำเร็จ!!

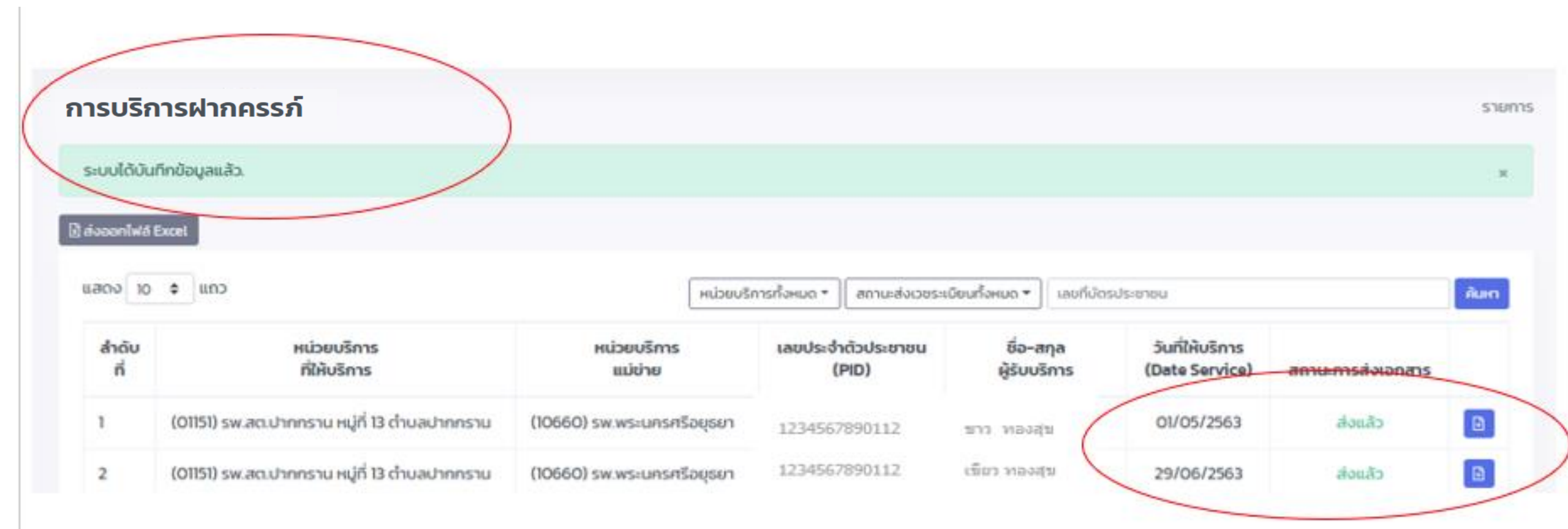

## หากไม่แนบไฟล์ แต่กดบันทึก หน้าจอจะแสดง "ข้อความเตือน″

| - ออมู่สการรบบริการ                                 |                             |                                |  |  |
|-----------------------------------------------------|-----------------------------|--------------------------------|--|--|
| หน่วยบริการที่ให้บริการ                             | หน่วยบริการแม่ข่าย          |                                |  |  |
| (01156) รพ.สต.คลองตะเคียน หมู่ที่ 02 ตำบลคลองตะเคีย | (10660) รพ.พระนครศรีอยุธยา} |                                |  |  |
| เลขประจำตัวประชาชน (PID)                            | ชื่อ-สกุลผู้รับบริการ       | วันที่ให้บริการ (Date Service) |  |  |
| 1101400988761                                       | รัศมีตา อามินเซ็น           | 23/11/2563                     |  |  |
| ฉัพโหลดไฟล์เอกสาร                                   |                             |                                |  |  |
|                                                     |                             |                                |  |  |
| อพโหลดไฟลเอกสาร (รองรบ PDF ขนาดไมเกน 5 ME           | 3) โมประสงคเบกชดเชยคาบรการ  |                                |  |  |
| ไฟล์                                                |                             |                                |  |  |
| เลือกไฟล์                                           | Browse                      |                                |  |  |
| จำเป็นต้องกรอก                                      |                             |                                |  |  |
|                                                     |                             |                                |  |  |
|                                                     |                             |                                |  |  |

## กรณีไม่ประสงค์ส่งไฟล์เวชระเบียน

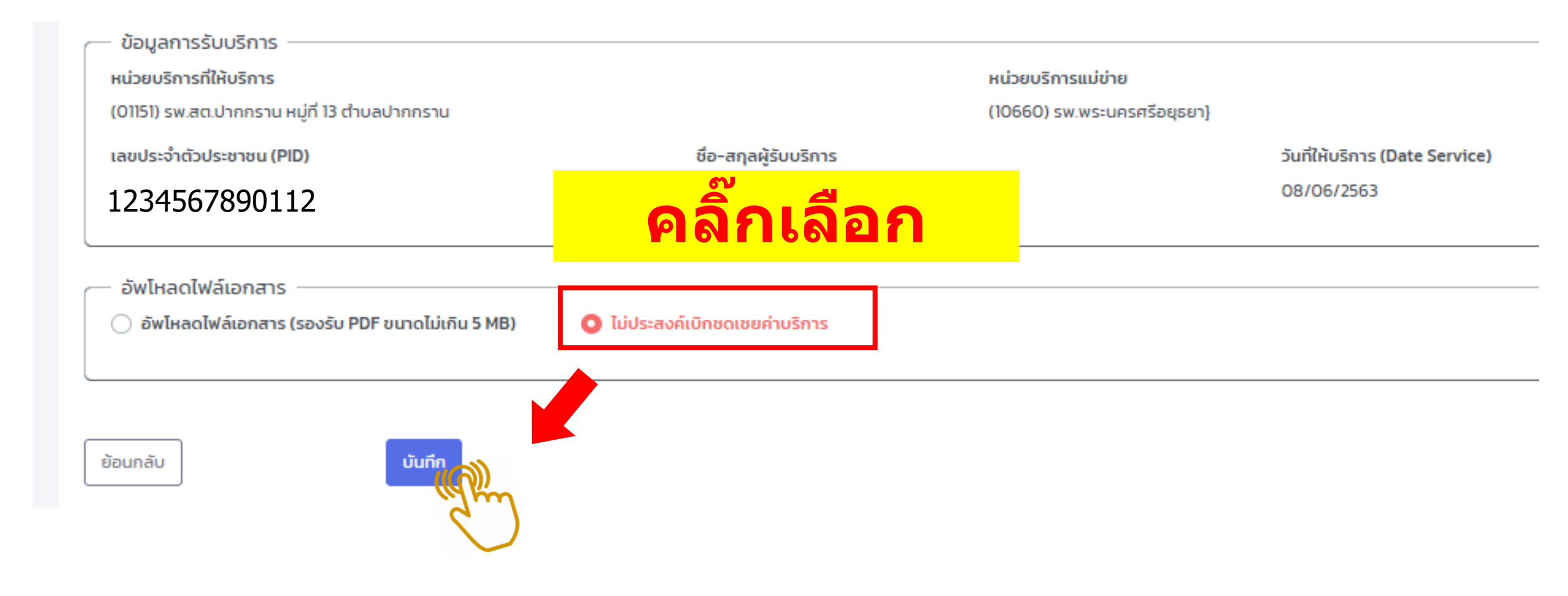

## หน้าจอแสดง "สถานะ" การส่งเอกสาร

| 10   | •                                             |                            | สถานเสงเวชระเบียนทั้งหมด.* เพ | มกี่มีตรประชาชน         |                                |                    | nur |
|------|-----------------------------------------------|----------------------------|-------------------------------|-------------------------|--------------------------------|--------------------|-----|
| houn | หน่วยบริการที่ให้บริการ                       | หน่วยบริการแม่ข่าย         | เลขประจำตัวประชาชน (PID)      | ชื่อ-สกุลผู้รับบริการ † | วันที่ให้บริการ (Date Service) | สถานเการส่งเอกสาร  |     |
|      | (01151) รพ.สต.ปากกราน หมู่ที่ 13 ด้าบลปากกราน | (10660) รพ.พระนกรศรีอยุธยา | 1234567890112                 | ชาว พองสุข              | 01/05/2563                     | douão              | ۵   |
|      | (01151) รพ.สต.ปากกราน หมู่ที่ 13 ด่านสปากกราน | (10660) รพ.พระนกรศรีอยุธยา | 1234567890112                 | เนียว ทองสุข            | 01/05/2563                     | ไปประสงก์เป็ทยดเชย | B   |
| į.   | (01151) รพ.สต.ปากกราน หมู่ที่ 13 ด้านสปากกราน | (10660) รพ.พระนกรศรีอยุธมา | 1234567890112                 | ต่ำ ทองสุข              | 29/06/2563                     | alonao             | B   |
| i.   | (01151) รพ.สต.ปากกราน หม่ที่ 13 ต่ำนลปากกราน  | (10660) รพ.พระนครศรีอยุธยา | 1234567890112                 | สาว ทองสข               | 29/06/2563                     | Goldato            | B   |

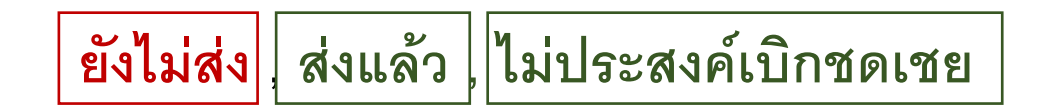

### การยกเลิกแนบไฟล์เอกสาร

| <ul> <li>ข้อมูลการรับบริการ</li> <li>หน่วยบริการที่ให้บริการ</li> <li>(01151) รพ.สต.ปากกราน หม่ที่ 13 ตำบลปากกราน</li> </ul> |                                |        | หน่วยบริการแม่ข่าย<br>(10660) รพ.พระนครศรีอยุธยา}     |                                              |  |
|----------------------------------------------------------------------------------------------------|--------------------------------|--------|-------------------------------------------------------|----------------------------------------------|--|
| เลขประจำตัวประชาชน (PID) ชื่อ-สกุล<br>1234567890112 ใจดี ห                                                                   |                                |        | э́и<br>29                                             | วันที่ให้บริการ (Date Service)<br>29/06/2563 |  |
| <ul> <li>อัพโหลดไฟล์เอกสาร</li> <li>อัพโหลดไฟล์เอกสาร (รองรับ PDF ขนาดไม่เกิน 5 MB)</li> </ul>                               | 🔵 ไม่ประสงค์เบิกชดเชยค่าบริการ |        |                                                       |                                              |  |
| ไฟล์<br>เลือกไฟล์                                                                                                    |                                | Browse | ไฟล์ปัจจุบัน<br>Test แบบเอกสาร PAP smear.pdf (ดูไฟล์) | ยกเลิกการแบบไฟล์                             |  |
| สามารถเลือกอัพไหลดไฟล์ไหม่ เพื่อแทนที่ไฟล์ปัจจุบันได้                                                                        |                                |        |                                                       | (Jim                                         |  |

## การยืนยันยกเลิกแนบไฟล์เอกสาร

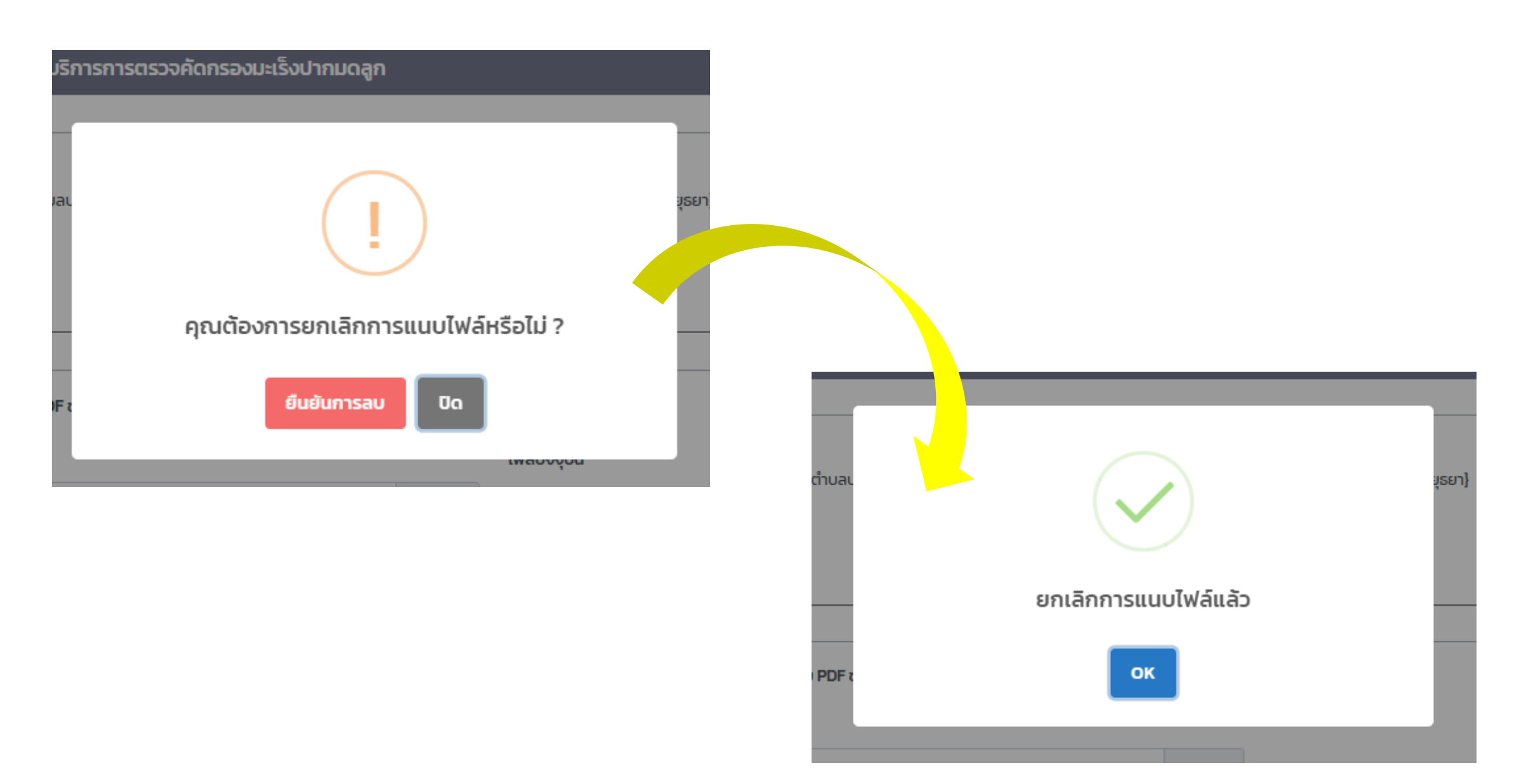

### หน้าจอแสดงการค้นหา สถานะส่งเวชระเบียน

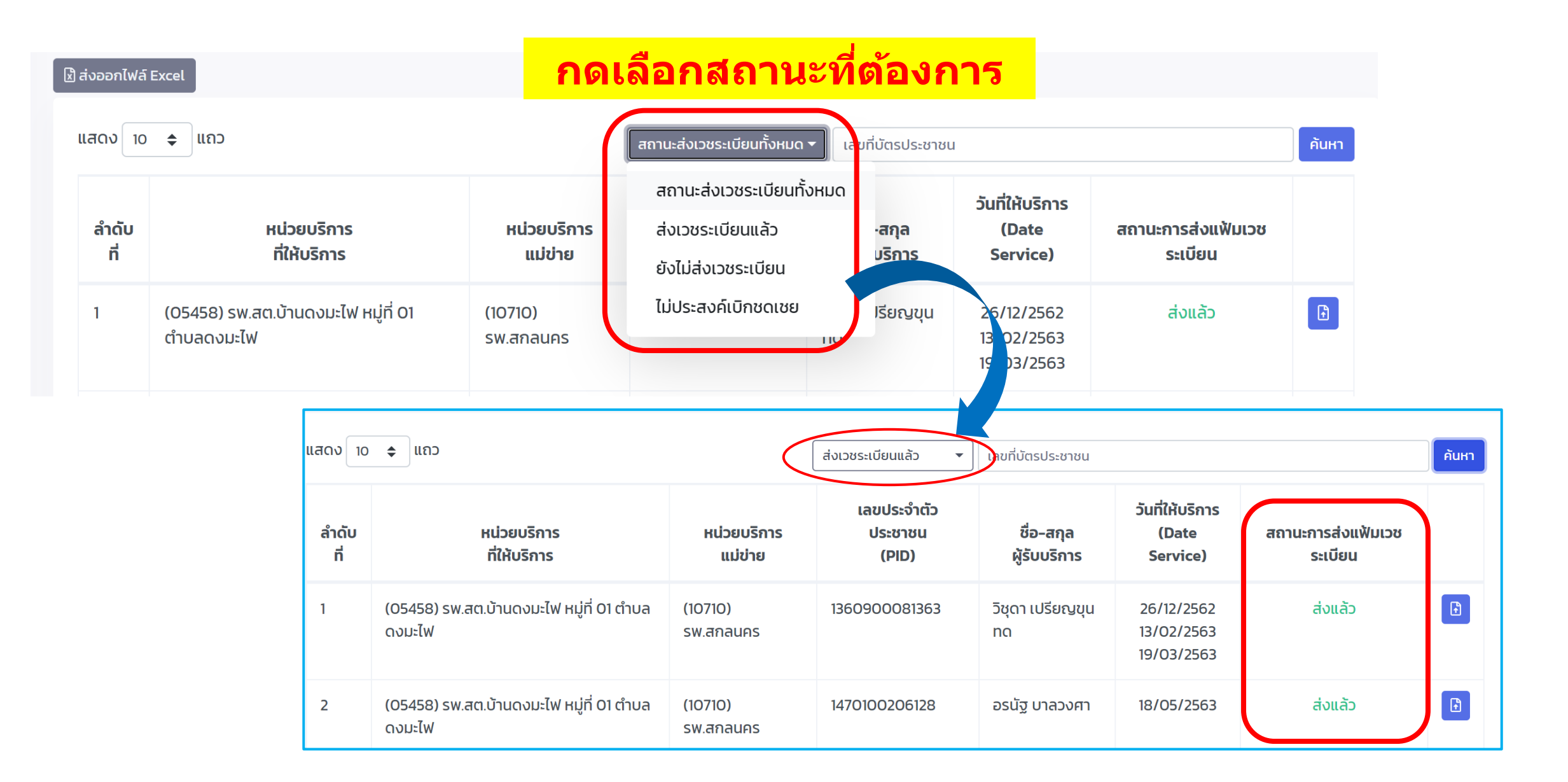

### การกดส่งออกไฟล์ Excel แสดงรายการเวชระเบียนทั้งหมด

| 1  | การบริก                                     | ารฝากครรภ์                                   |                            |                                     |                        |                                |                     |
|----|---------------------------------------------|----------------------------------------------|----------------------------|-------------------------------------|------------------------|--------------------------------|---------------------|
|    | ] อ่งออกไฟอ์ 6                              |                                              |                            |                                     |                        |                                |                     |
|    | uao 100 e un d                              |                                              |                            | กานะส่งเวชระเบียนทั่งหมด - เลยที่มั |                        |                                |                     |
|    | สำดับที่                                    | หน่วยบริการที่ให้บริการ                      | หน่วยบริการแม่ข่าย         | ເຄຍປຣະຈຳຕັວປຣະຍາຍນ (PID)            |                        |                                |                     |
|    | 1                                           | (01151) รพ.สต.ปากกราน หนู่ที่ 13 ตำบลปากกราน | (10660) รพ.พระนครศรีอยุษย  | 1234567890112 ขาว พลงสุข            |                        |                                |                     |
|    |                                             | A                                            | в                          | с                                   | D                      | E                              | F                   |
| 1  | หน่วยบริก                                   | ารที่ให้บริการ                               | หน่วยบริการแม่ข่าย         | เลขประจำตัวประชาชน (PID)            | ขื่อ-สกุล ผู้รับบริการ | วันที่ให้บริการ (Date Service) | สถานะการส่งเอกสาร   |
| 2  | (01151) 51                                  | พ.สด.ปากกราน หมู่ที่ 13 ดำบลปากกราน          | (10660) รพ.พระนครศรีอยุธยา | 1                                   |                        | 01/05/2563                     | ส่งแล้ว             |
| 3  | 01151) รพ.สด.ปากกราน หมู่ที่ 13 ตำบลปากกราน |                                              | (10660) รพ.พระนครศรีอยุธยา | 1774567000117                       |                        | 01/05/2563                     | ไม่ประสงค์เบิกชดเชย |
| 4  | (01151) 51                                  | พ.สต.ปากกราน หมู่ที่ 13 ตำบลปากกราน          | (10660) รพ.พระนครศรีอยุธยา | 123456/890112                       | ขาว ทองสุข             | 29/06/2563                     | ส่งแล้ว             |
| 5  | (01151) 51                                  | พ.สด.ปากกราน หมู่ที่ 13 ดำบลปากกราน          | (10660) รพ.พระนครศรีอยุธยา |                                     |                        | 29/06/2563                     | ยังไม่ส่ง           |
| 6  | (01151) 51                                  | พ.สด.ปากกราน หมู่ที่ 13 ดำบลปากกราน          | (10660) รพ.พระนครศรีอยุธยา | 1234567890112                       | เขียว ทองสุข           | 01/05/2563                     | ยังใม่ส่ง           |
| 7  | (01151) 51                                  | พ.สต.ปากกราน หมู่ที่ 13 ตำบลปากกราน          | (10660) รพ.พระนครศรีอยุธยา |                                     |                        | 29/06/2563                     | ยังใม่ส่ง           |
| 8  | (01151) 51                                  | พ.สต.ปากกราน หมู่ที่ 13 ตำบลปากกราน          | (10660) รพ.พระนครศรีอยุธยา | 1224562000112                       |                        | 08/06/2563                     | ยังใม่ส่ง           |
| 9  | (01151) 51                                  | พ.สด.ปากกราน หมู่ที่ 13 ต่าบลปากกราน         | (10660) รพ.พระนครศรีอยุธยา | 123456/890112                       | ดา ทองสุข              | 01/05/2563                     | ยังไม่ส่ง           |
| 10 | (01151) 51                                  | พ.สต.ปากกราน หมู่ที่ 13 ต่าบลปากกราน         | (10660) รพ.พระนครศรีอยุธยา |                                     |                        | 23/06/2563                     | ยังไม่ส่ง           |
| 11 | (01151) 51                                  | พ.สต.ปากกราน หมู่ที่ 13 ตำบลปากกราน          | (10660) รพ.พระนครศรีอยุธยา | 1234567890112                       | ສ່າວ ທອงຊົນ            | 29/06/2563                     | ยังไม่ส่ง           |
| 12 | (01151) 51                                  | พ.สต.ปากกราน หมู่ที่ 13 ตำบลปากกราน          | (10660) รพ.พระนครศรีอยุธยา |                                     | Ab.                    | 09/06/2563                     | ยังไม่ส่ง           |
| 13 | (01151) 51                                  | พ.สด.ปากกราน หมู่ที่ 13 ตำบลปากกราน          | (10660) รพ.พระนครศรีอยุธยา | 1234567890112                       |                        | 23/06/2563                     | ยังไม่ส่ง           |
| 14 | (01151) 51                                  | พ.สด.ปากกราน หมู่ที่ 13 ตำบลปากกราน          | (10660) รพ.พระนครศรีอยุธยา |                                     | แดง ทองสุข             | 23/06/2563                     | ยังไม่ส่ง           |
| 15 | (01151) 5                                   | พ.สต.ปากกราน หมู่ที่ 13 ตำบลปากกราน          | (10660) รพ.พระนครศรีอยุธยา |                                     |                        | 29/06/2563                     | ยังใม่ส่ง           |

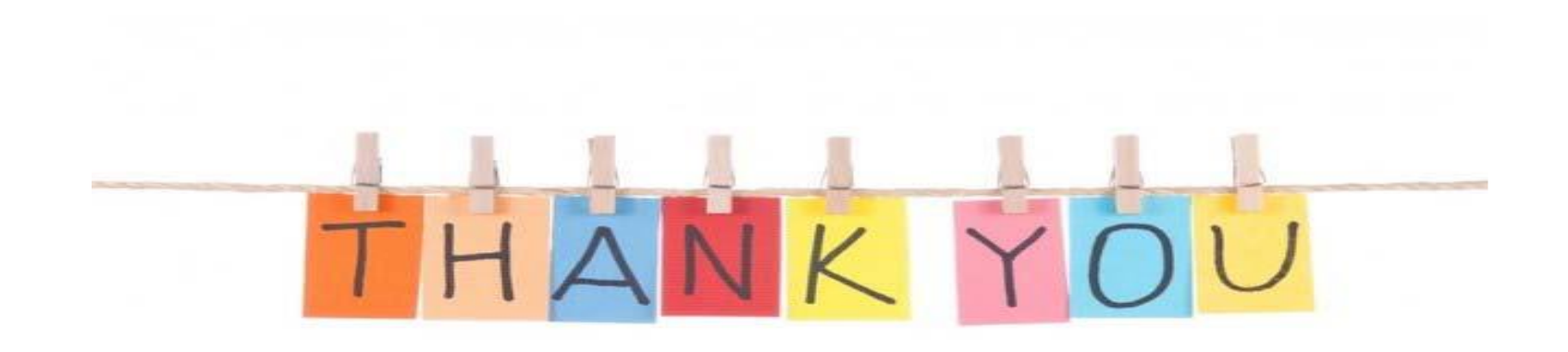

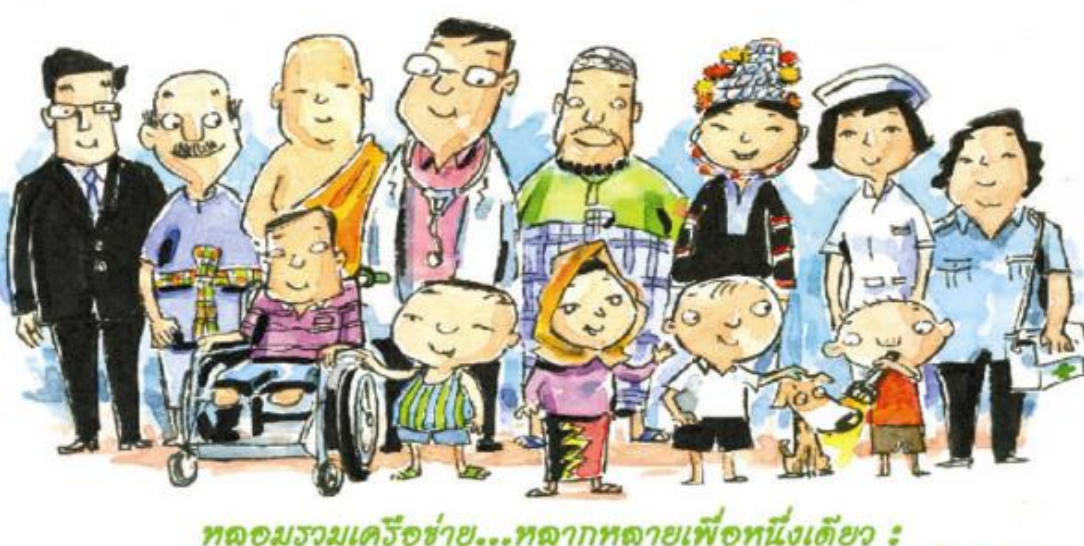

หลอมรวมเครือข่าย...หลากหลายเพื่อหนึ่งเดียว : รวมพลังธร้างธรรค์หลักประกันธุขภาพที่ยั่งยืน